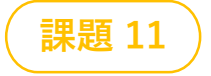

ブロックくずし

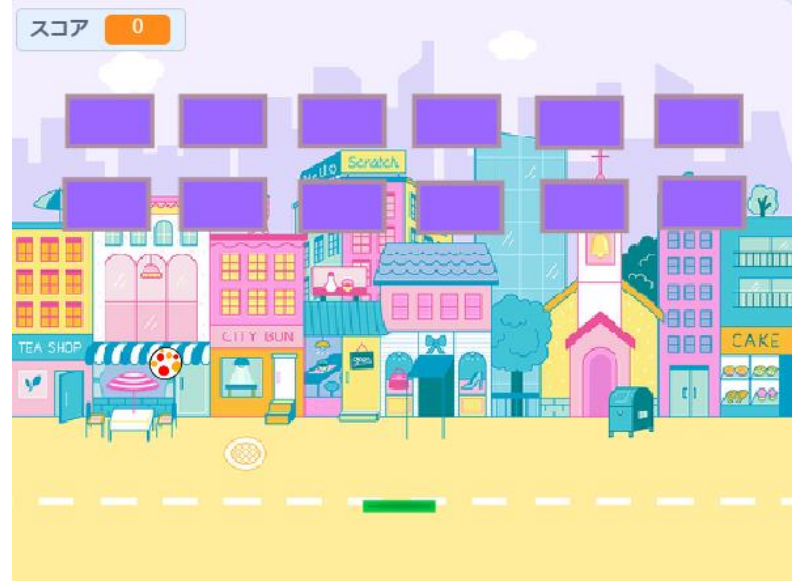

# **Oこんなゲームです**

- 画面下のラケットを矢印キーで左右に動かして ボールを打ち返します
- ボールを並んでいるブロックに当てて消して いきます
- すべてのブロックを消すと「勝ち」、ボールが 画面の下の方に行くと即「負け」になります
- ▶ ボールの速度を変えたりして楽しんでください

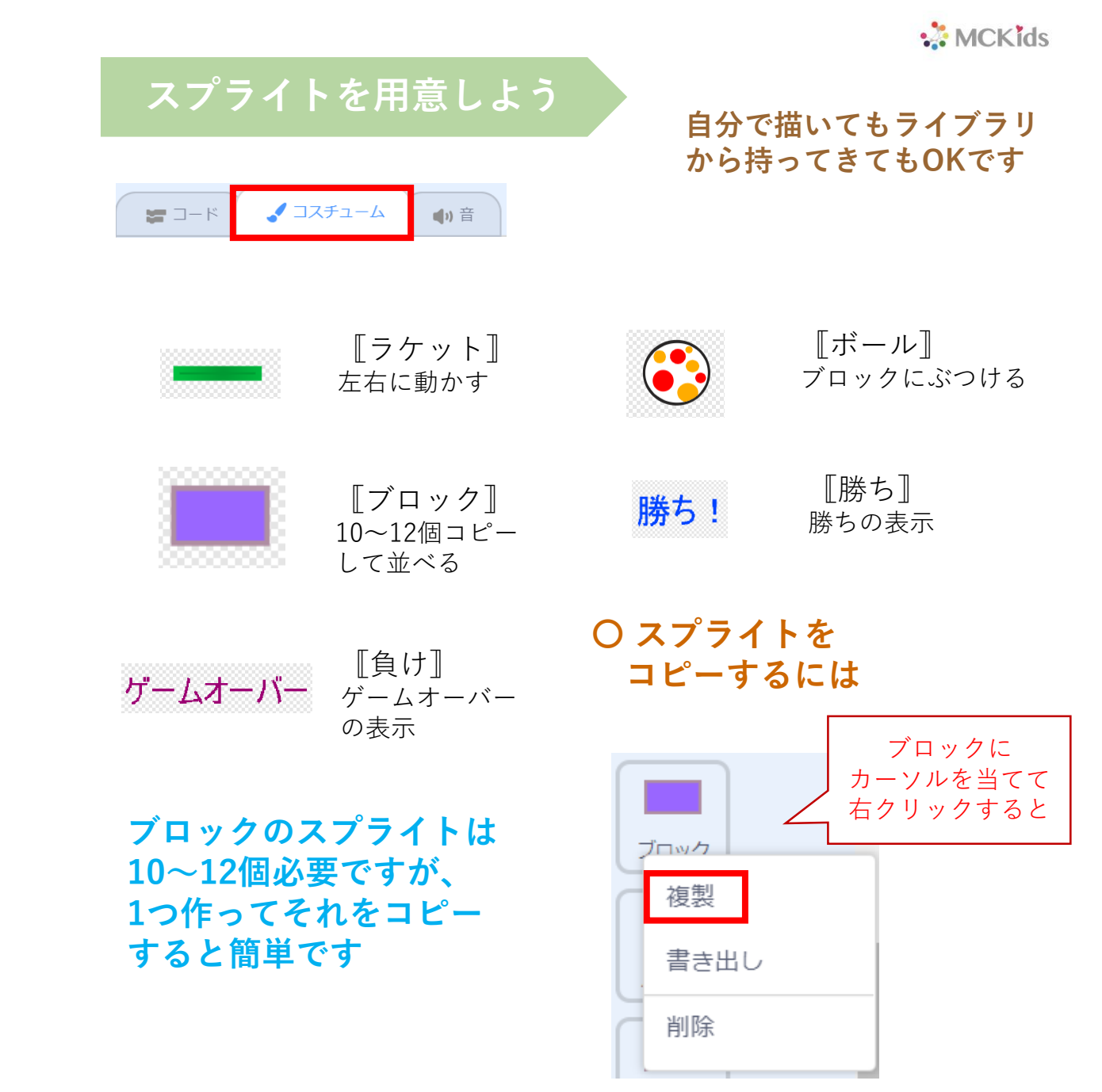

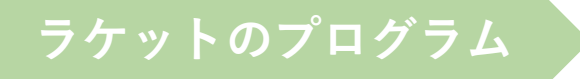

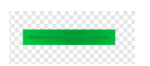

## 〇左右に動かすには

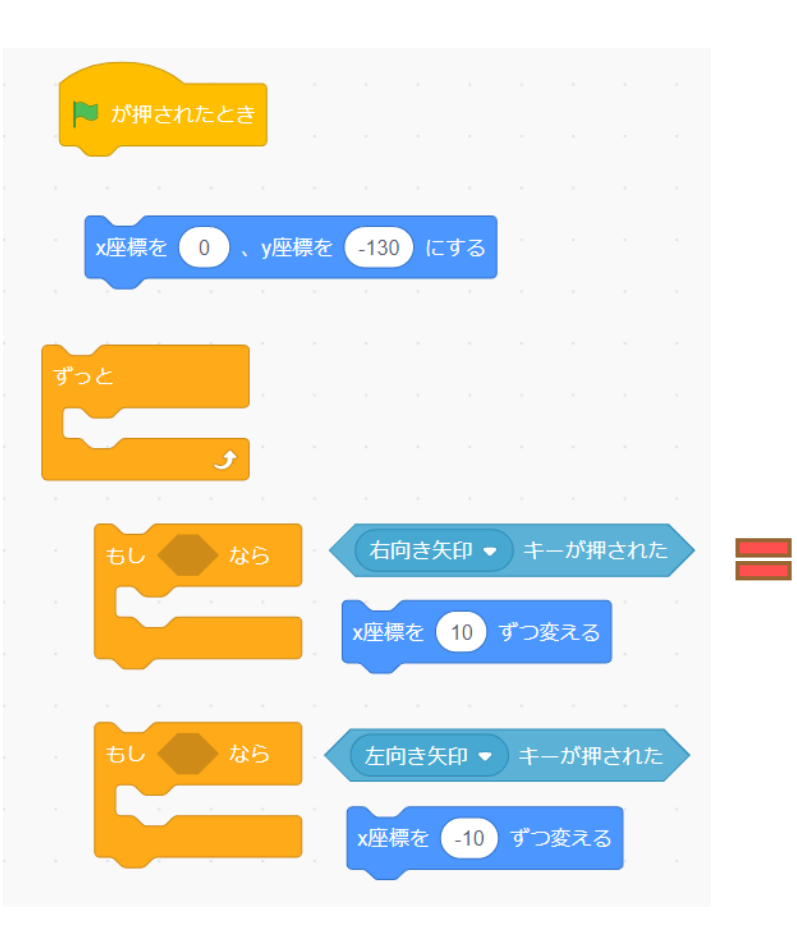

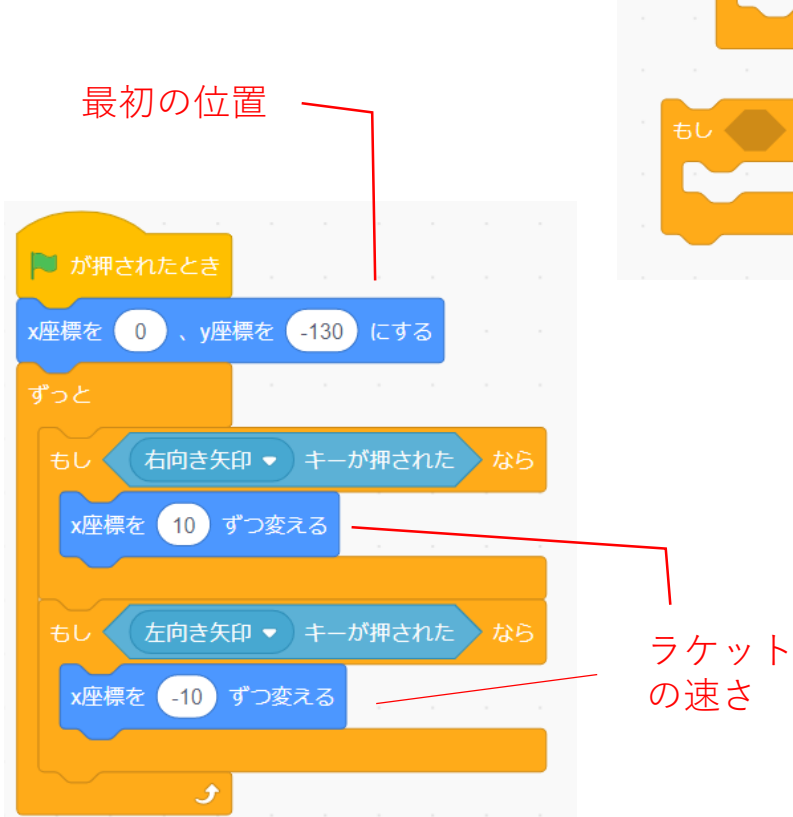

### 〇ボールにあてるとはね返る

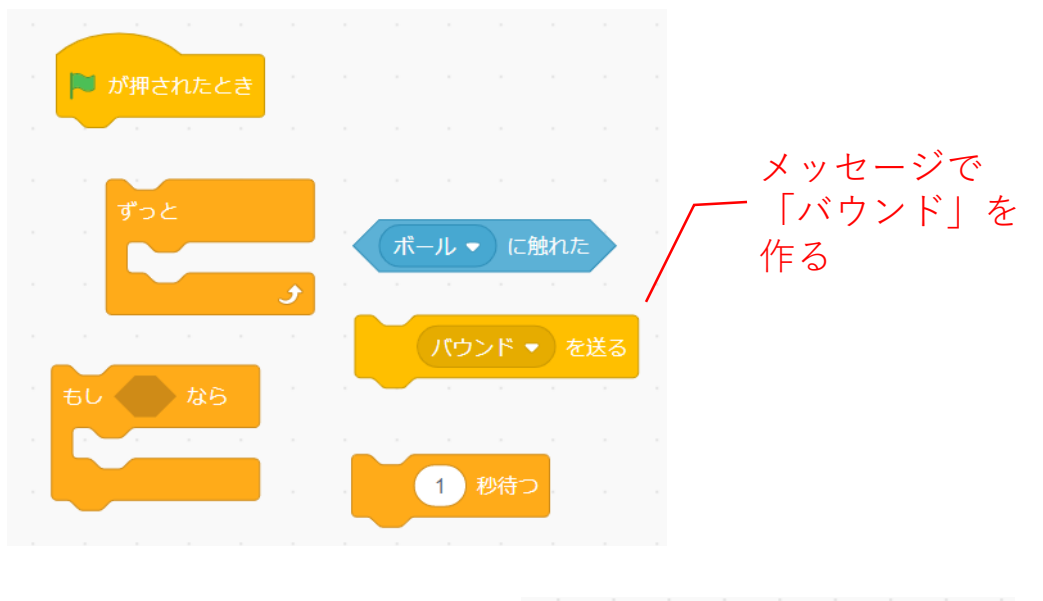

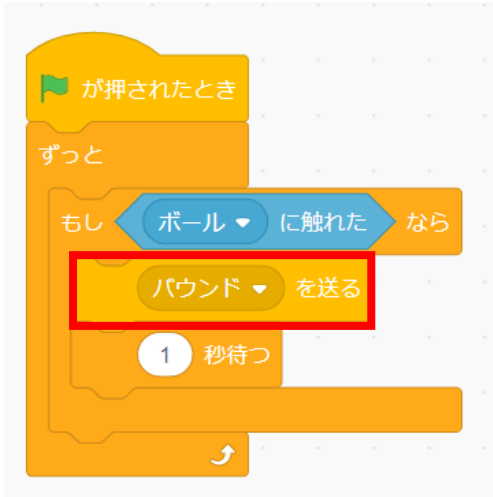

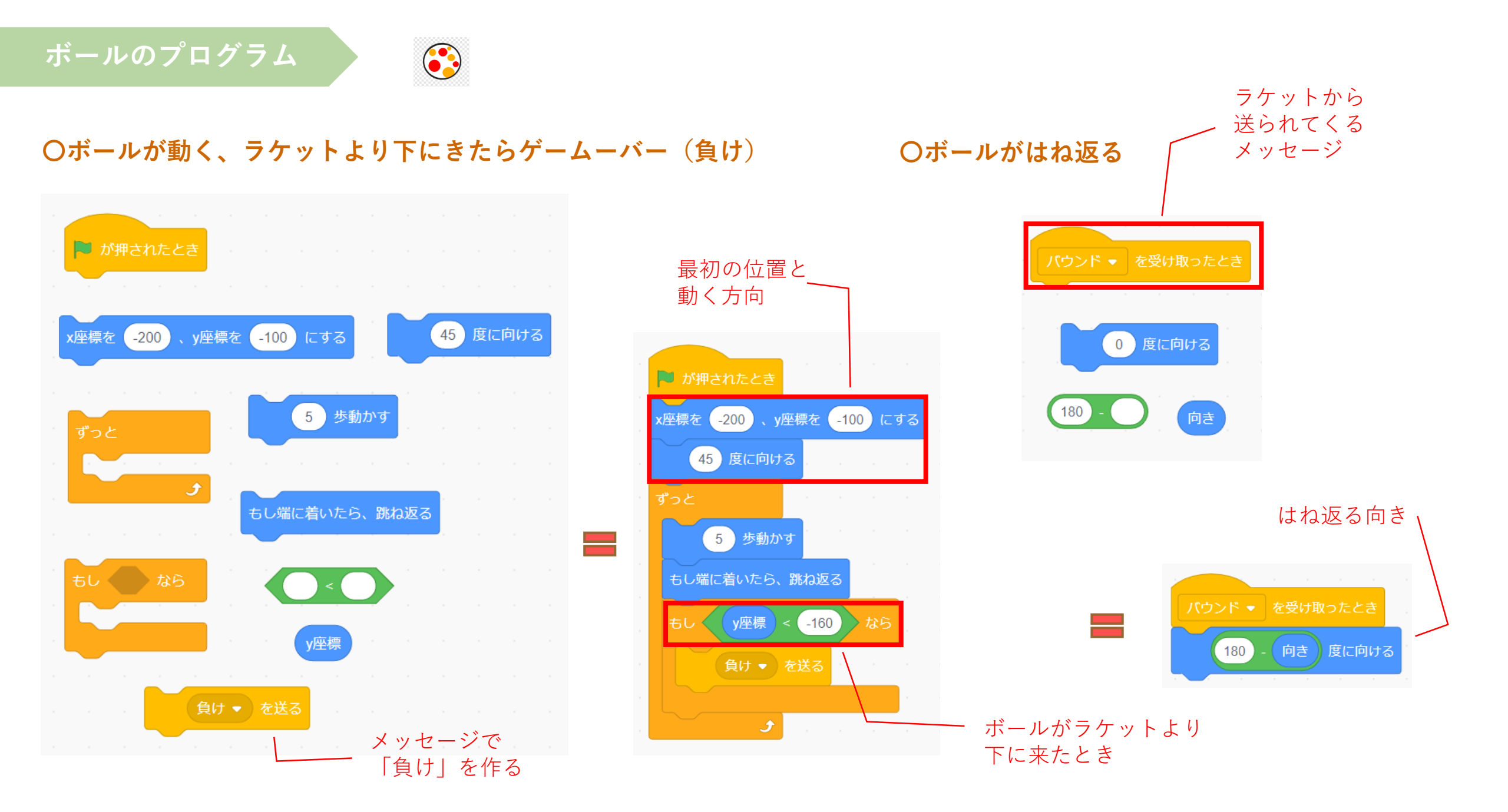

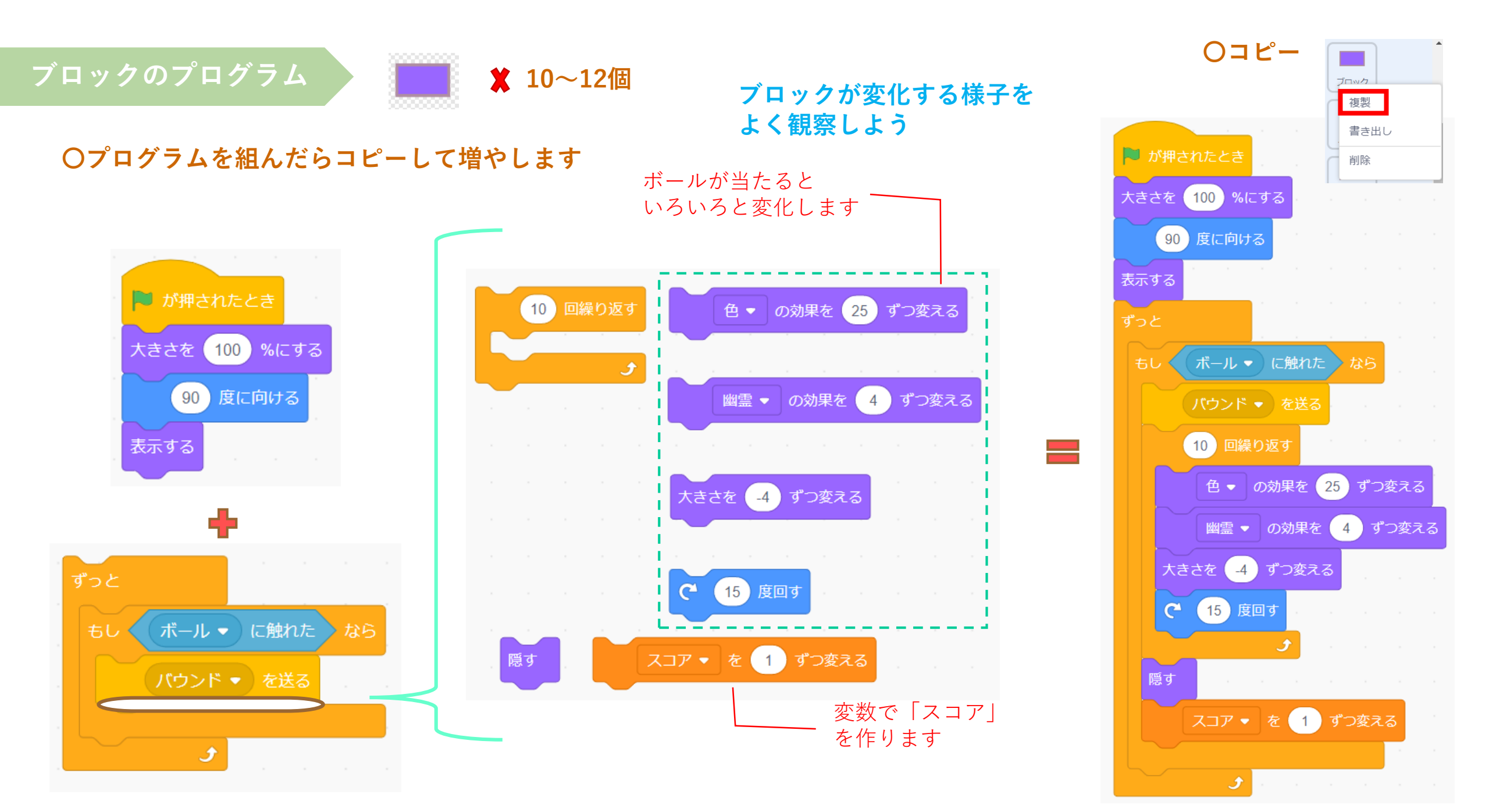

ステージのプログラム

#### **〇ステージの背景を決めます**

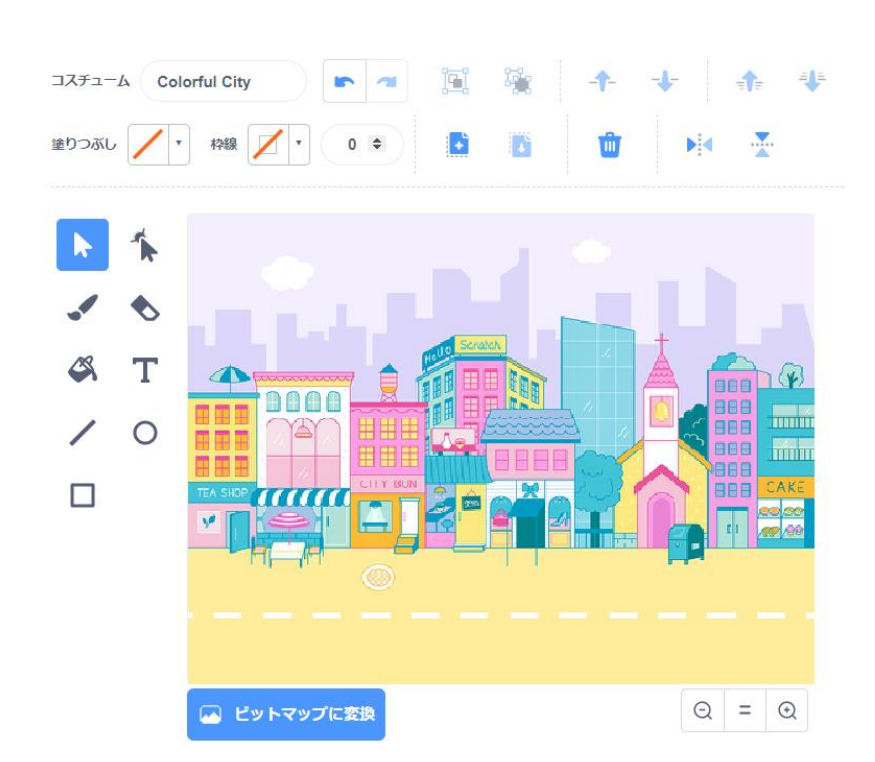

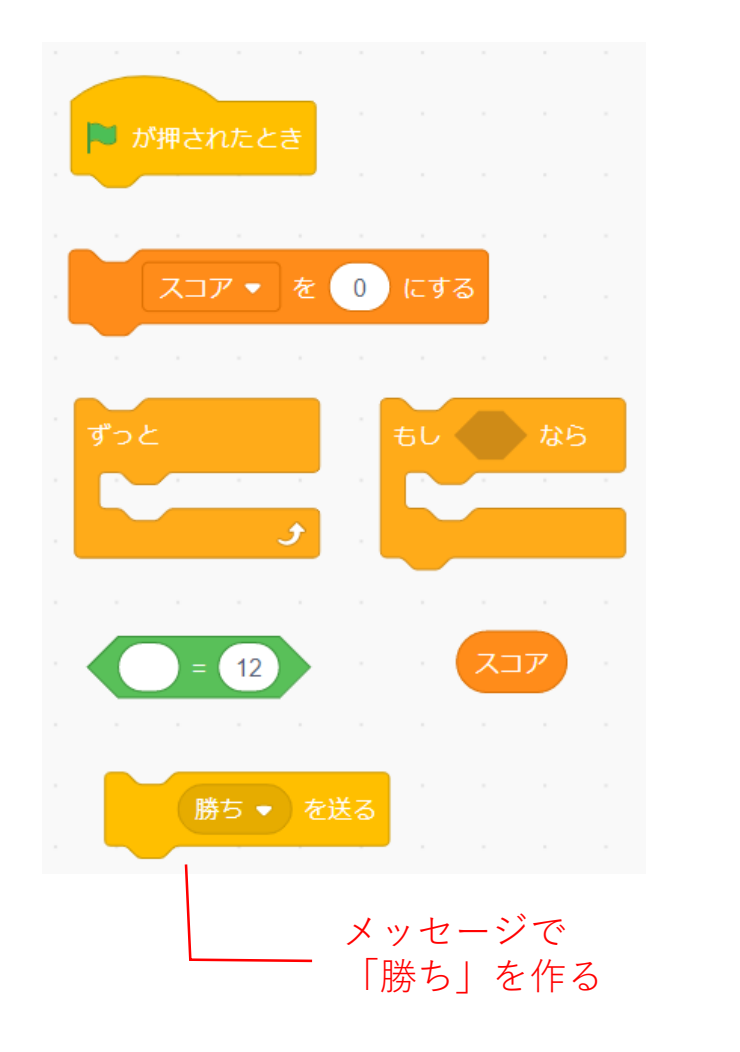

スコアをリセット します 📔 が押されたとき スコア・ を 🕕 にする 12 すべてのブロックを 消したら(数字は ブロックの数です)

自分で描いてもライブラリ から持ってきてもOKです

# 「勝ち」表示のプログラム

「ゲームオーバー」表示のプログラム

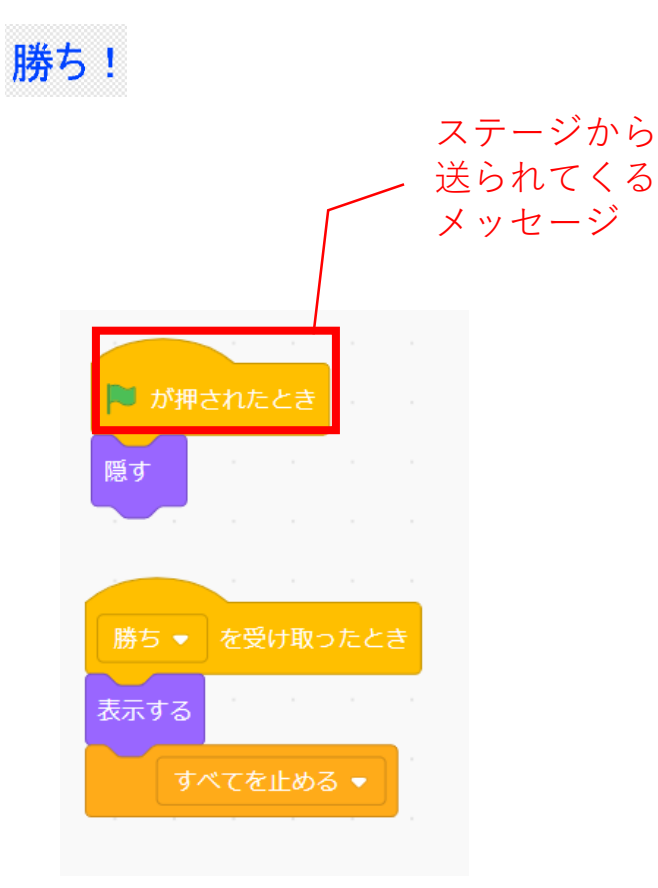

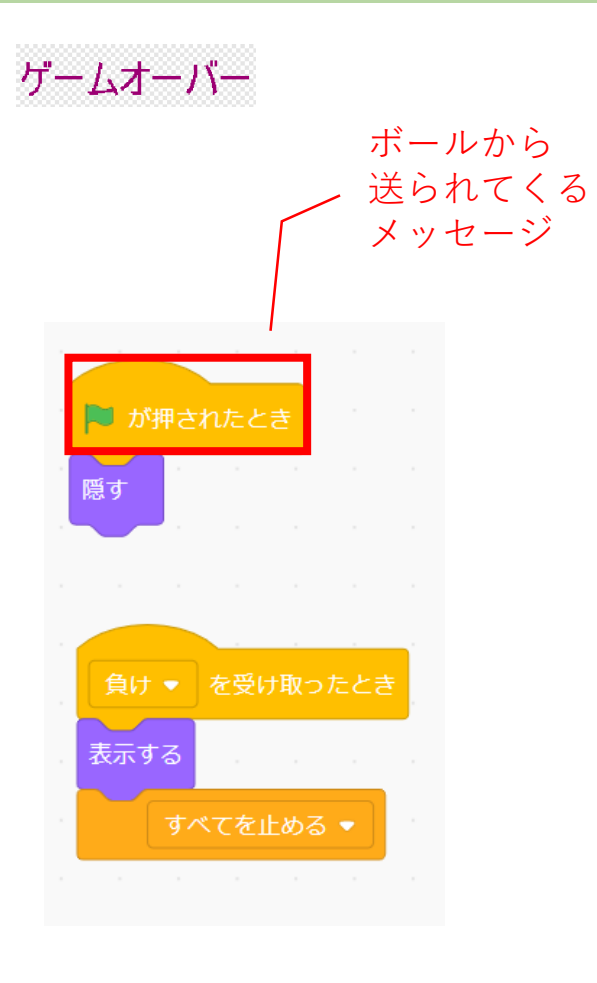

#### **OT**(テキスト)で字体や色、 大きさを変えられます

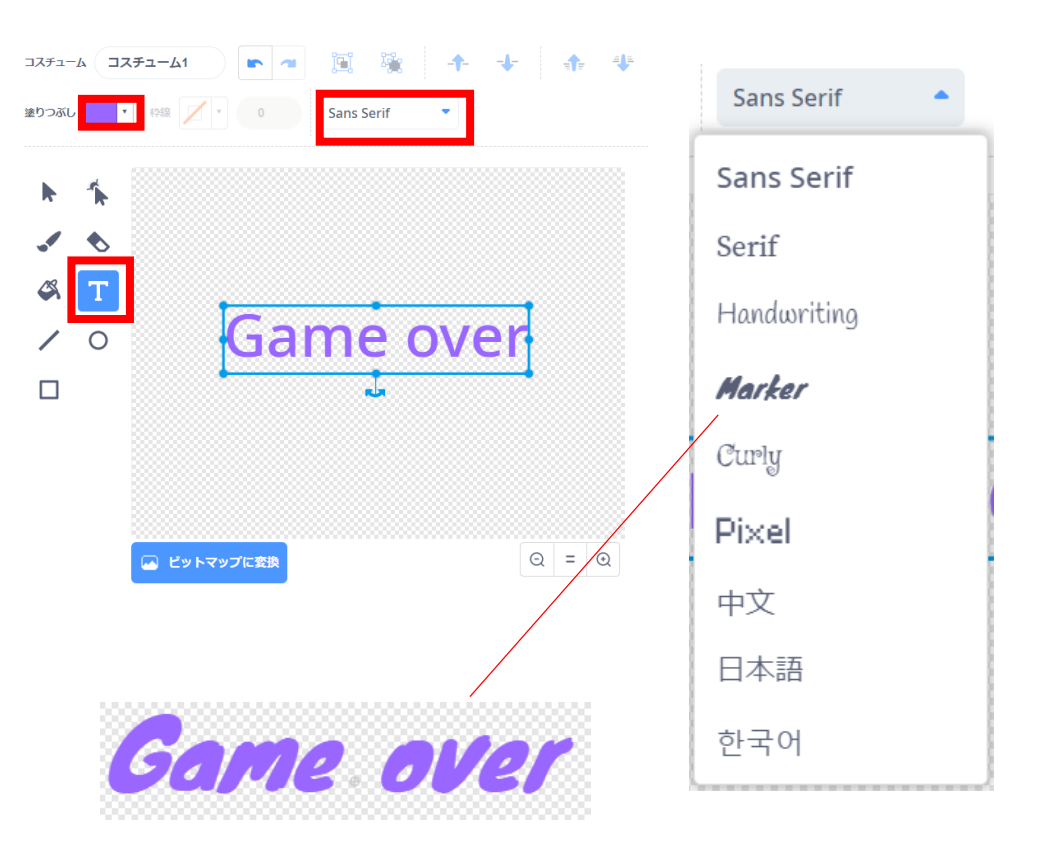

#### 本課題のねらい

### ○関連する学習

### ○レベルチェック

- □ 必要なブロックを見つけられる
- □ 見本を見ながらブロックを並べられる
- □ 間違ったところを自分で見つけられる、直せる
- □ ブロックの意味(コマンド)がなんとなく分かる
- □ ペイントエディタが使える(初歩レベル)
- □ 制作途中で作品を上書き保存できる

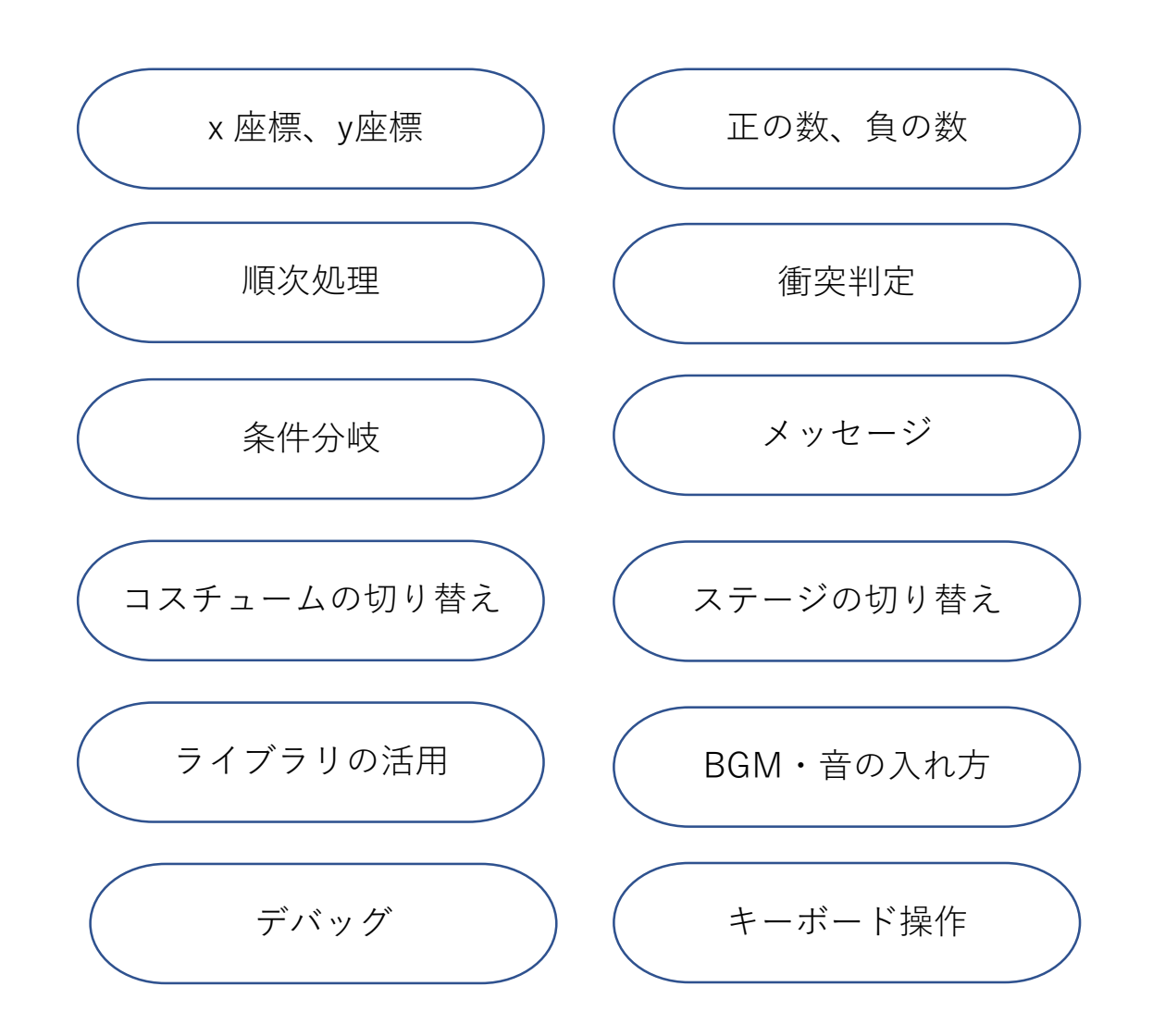